## 9.2 Running the Pay Calculation Process

**Purpose**: Use this document as a reference for how to run the pay calculation process in ctcLink.

Audience: Payroll Analyst.

• You must have at least one of these local college managed security roles:

ZZ Payroll Processing

If you need assistance with the above security roles, please contact your local college supervisor or IT Admin to request role access.

Use the **Calculate Payroll** page to enter the request parameters. These parameters will be used to define the processing rules and data to be included when the process is run.

## **Run the Pay Calculation Process**

Navigation: NavBar > Navigator > Payroll for North America > Payroll Processing USA > Produce Payroll > Calculate Payroll

- 1. The **Calculate Payroll** search page displays.
- 2. Select the Add a New Value tab.
- 3. Enter the desired information into the **Run Control ID** field.
- 4. Select the **Add** button.

| Calculate Payroll                        |                 |  |  |  |  |  |  |
|------------------------------------------|-----------------|--|--|--|--|--|--|
| Find an Existing Value                   | Add a New Value |  |  |  |  |  |  |
| Run Control ID CALC_PAY                  |                 |  |  |  |  |  |  |
| Add                                      |                 |  |  |  |  |  |  |
| Find an Existing Value   Add a New Value |                 |  |  |  |  |  |  |

- 5. The Calculate Payroll page displays.
- 6. Enter the desired information into the **Pay Run ID** field. If you do not know the correct code, you may use the look-up tool (magnifying glass icon) to find it.
- Select the On or Off Cycle list and choose the On-Cycle Checks item from the drop-down menu. (NOTE: if this is a final pay run, uncheck Preliminary Calculation Run box in the Calculation Options section)
- 8. Select the **Run** button.

| Calculate Pavroll            |                    |                |                 |                    |
|------------------------------|--------------------|----------------|-----------------|--------------------|
| Run Control ID CALC_PAY      |                    | Report Manager | Process Monitor | Run                |
| Process Request Parameter(s) |                    |                |                 |                    |
| On-Cycle or Off-Cycle Run    |                    | Off-Cycle Run  |                 |                    |
| Pay Run ID 01A20             | 18170 Q 170 01A 18 |                | Company         |                    |
| On or Off-Cycle On-C         | /cle Checks 🗸      |                | Pay Group       |                    |
|                              |                    | P              | ay End Date     |                    |
|                              |                    | P              | rocess Page     | Thru               |
|                              |                    |                |                 |                    |
| Calculation Options          |                    |                |                 |                    |
| Preliminary Calculation Run  | Transfe            | r Calc Errors  |                 |                    |
| ○ (Re)Calculate All Checks   | -                  |                |                 |                    |
|                              |                    |                |                 |                    |
|                              |                    |                |                 |                    |
| Save Notify                  |                    |                |                 | Add Update/Display |

9. The Process Scheduler Request page displays.

## 10. Select the **OK** button.

|                  |                                     |             | FIOCESS                  | Scheduler Request         |                           |                     |                              | н |
|------------------|-------------------------------------|-------------|--------------------------|---------------------------|---------------------------|---------------------|------------------------------|---|
|                  | User ID                             | CTC_DHEMBRY |                          | Run Contr                 | ol ID CALC_PAY            |                     |                              |   |
| s                | Server Name                         |             | ~                        | Run Date 10/15/2018       | <b></b>                   |                     |                              |   |
|                  | Recurrence                          |             | ~ F                      | Run Time 9:35:46AM        | F                         | Reset to Current Da | te/Time                      |   |
|                  | Time Zone                           | ٩           |                          |                           |                           |                     |                              |   |
|                  |                                     |             |                          |                           |                           |                     |                              |   |
| ocess            | List                                |             |                          |                           |                           |                     |                              |   |
| rocess<br>ielect | List<br>Description                 | 1           | Process Name             | Process Type              | <sub>с</sub> Туре         | Format              | Distribution                 |   |
| ocess<br>elect   | List<br>Description<br>Calculate Pa | ay          | Process Name<br>PSPPYRUN | Process Type<br>COBOL SQL | • <b>Type</b><br>(None) ~ | •Format<br>(None) V | Distribution<br>Distribution |   |
| elect            | List<br>Description<br>Calculate Pa | ay          | Process Name<br>PSPPYRUN | Process Type<br>COBOL SQL | *Type<br>(None) V         | *Format<br>(None) V | Distribution<br>Distribution |   |
| ocess<br>elect   | Calculate Pa                        | ay<br>Icel  | Process Name<br>PSPPYRUN | Process Type<br>COBOL SQL | •Type<br>(None) V         | •Format<br>(None) V | Distribution<br>Distribution |   |
| ielect           | Calculate Pa                        | ay<br>Icel  | Process Name<br>PSPPYRUN | Process Type<br>COBOL SQL | <b>^Type</b><br>(None) ∨  | *Format<br>(None) V | Distribution<br>Distribution |   |

- 11. The **Calculate Payroll** page is updated and displays.
- 12. Make note of the **Process Instance** number.
- 13. Select the **Process Monitor** link.

| cess Request Parameter(s)                                                  | Ŷ                                           | Report Manager | Process Instance: 135087                       |  |
|----------------------------------------------------------------------------|---------------------------------------------|----------------|------------------------------------------------|--|
| Dn-Cycle or Off-Cycle Run                                                  |                                             | Off-Cycle Run  |                                                |  |
| Pay Run ID O                                                               | 1A2018170 Q 170 01A 18<br>In-Cycle Checks ~ | P              | Company Pay Group ay End Date rocess Page Thru |  |
| Preliminary Calculation I Only Calculate Where Ne (Re)Calculate All Checks | Run 🗌 Transfe<br>eded                       | er Calc Errors |                                                |  |

- 14. The **Process Monitor** page displays.
- 15. Select the **Refresh** button until the Run Status is **Success**.

| Process List                 |                                                     |      |              |              |             |                          |            |                        |          |  |
|------------------------------|-----------------------------------------------------|------|--------------|--------------|-------------|--------------------------|------------|------------------------|----------|--|
| View Process Request For     |                                                     |      |              |              |             |                          |            |                        |          |  |
| User                         | User ID CTC_DHEMBR Q Type V Last V 1 Days V Refresh |      |              |              |             |                          |            |                        |          |  |
| Ser                          | Server Vame Q Instance From Instance To             |      |              |              |             |                          |            |                        |          |  |
| R                            | Run V Distribution Status V Save On Refresh         |      |              |              |             |                          |            |                        |          |  |
|                              | Status                                              |      |              |              |             |                          |            |                        |          |  |
| Process                      | List                                                |      |              |              |             |                          |            |                        |          |  |
| ⊟; C                         | ξ                                                   |      |              |              |             |                          | li i 1-1 c | f1⊻ ► ►                | View All |  |
| Select                       | Instance                                            | Seq. | Process Type | Process Name | User        | Run Date/Time            | Run Status | Distribution<br>Status | Details  |  |
|                              | 135087                                              |      | COBOL SQL    | PSPPYRUN     | CTC_DHEMBRY | 10/15/2018 9:35:46AM PDT | Success    | N/A                    | Details  |  |
|                              |                                                     |      |              |              |             |                          |            |                        |          |  |
|                              |                                                     |      |              |              |             |                          |            |                        |          |  |
| Go back to Calculate Payroll |                                                     |      |              |              |             |                          |            |                        |          |  |
| Save Notify                  |                                                     |      |              |              |             |                          |            |                        |          |  |
| Process List   Server List   |                                                     |      |              |              |             |                          |            |                        |          |  |

- The process to run the pay calculation is now complete.
   End of procedure.